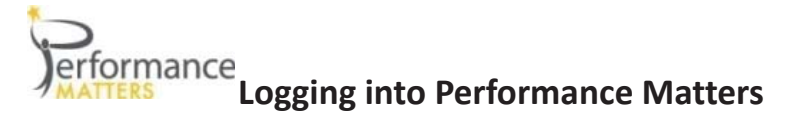

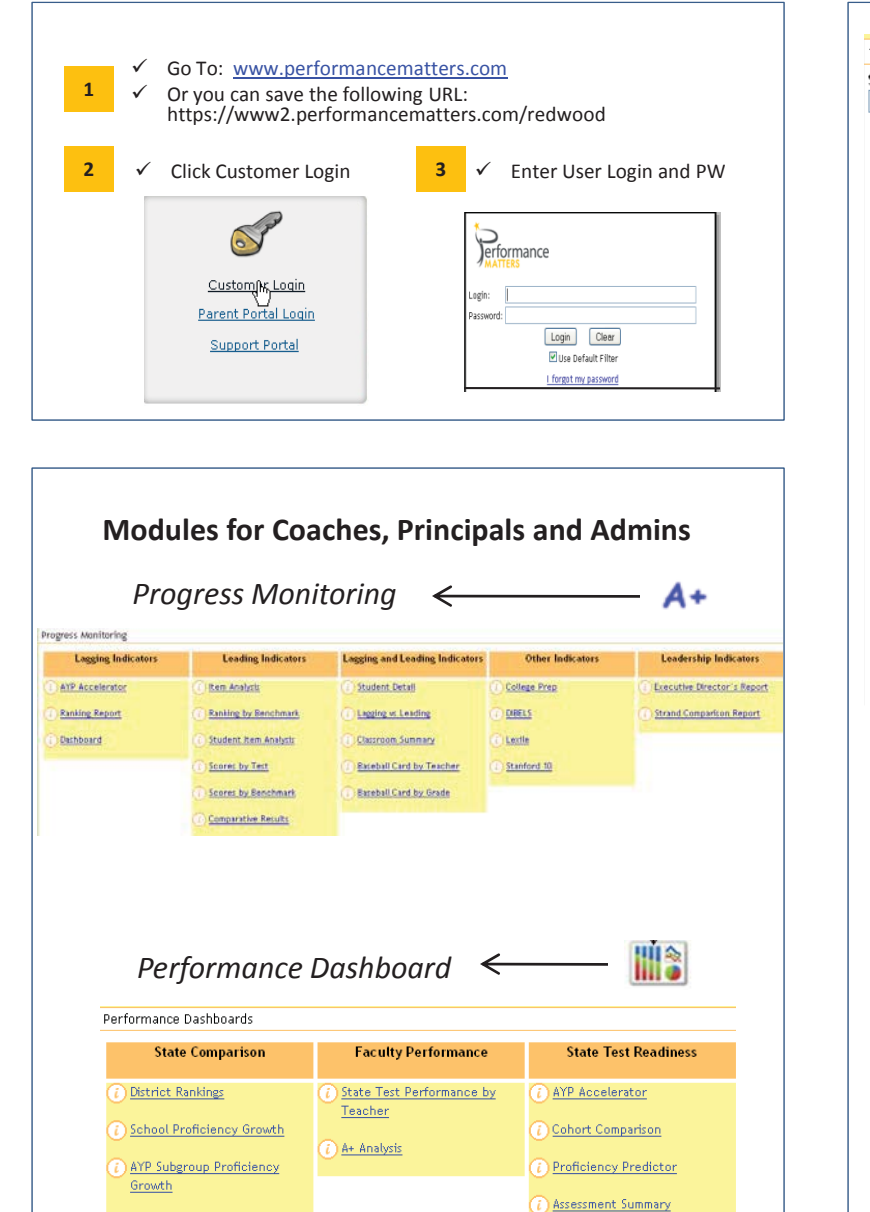

Opportunity Gap Analysis

## **Navigating Through Performance Matters**

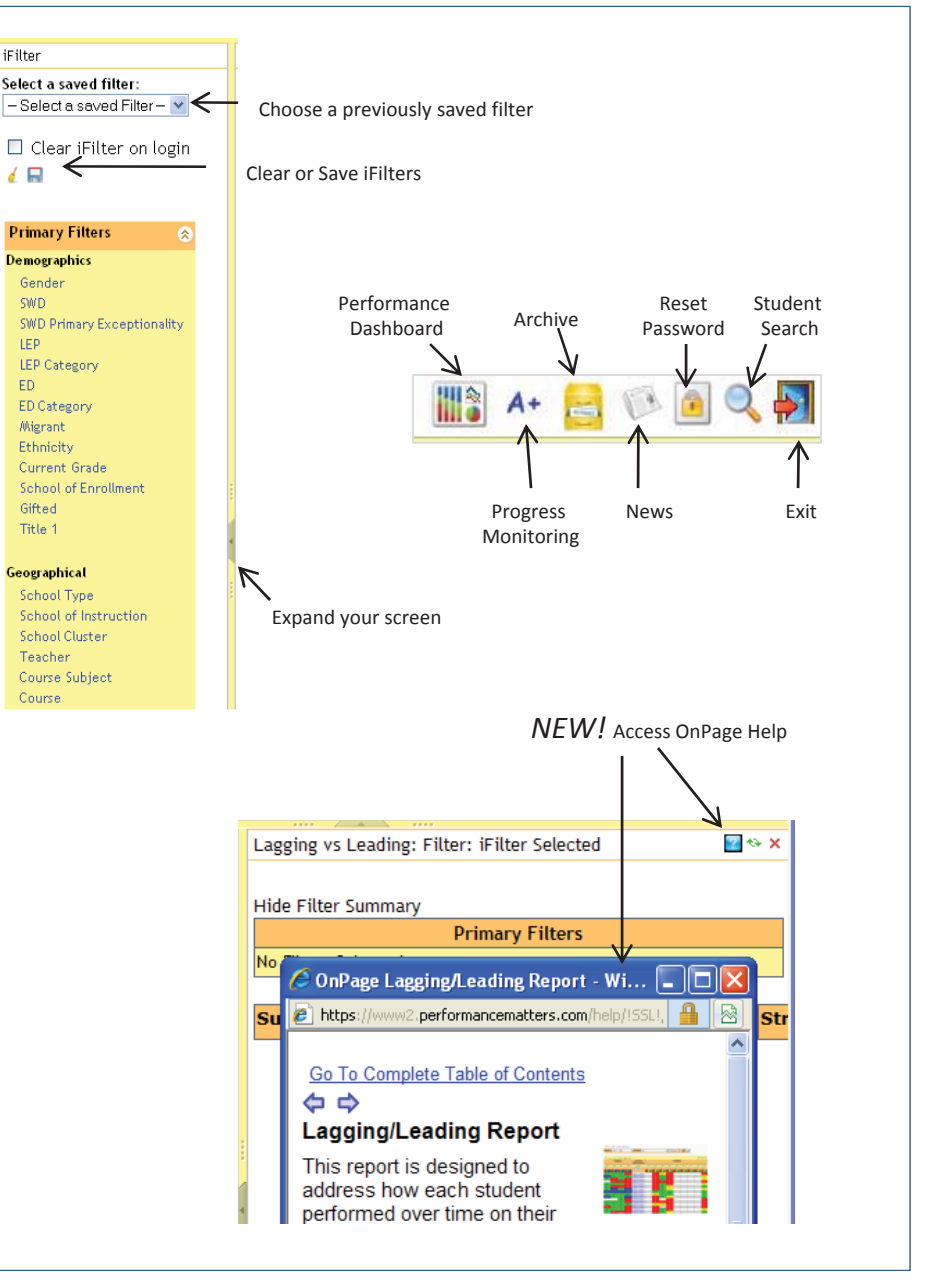

Performance Matters Confidential - Internal Use by District Only

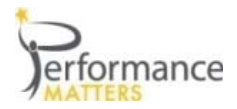

## **Using Filters**

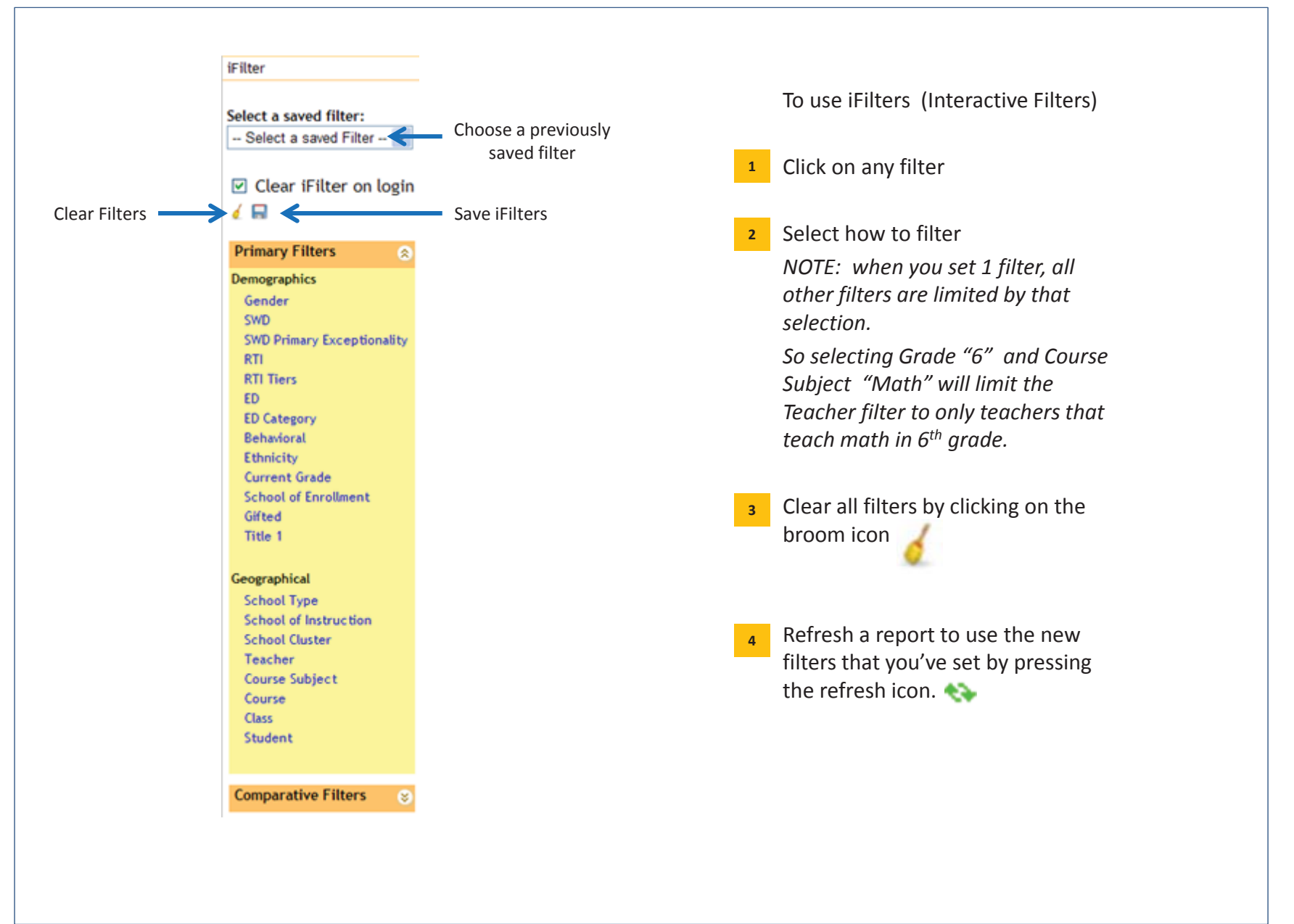

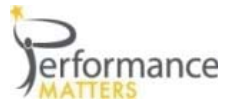

## **iFilters and Saved Filters**

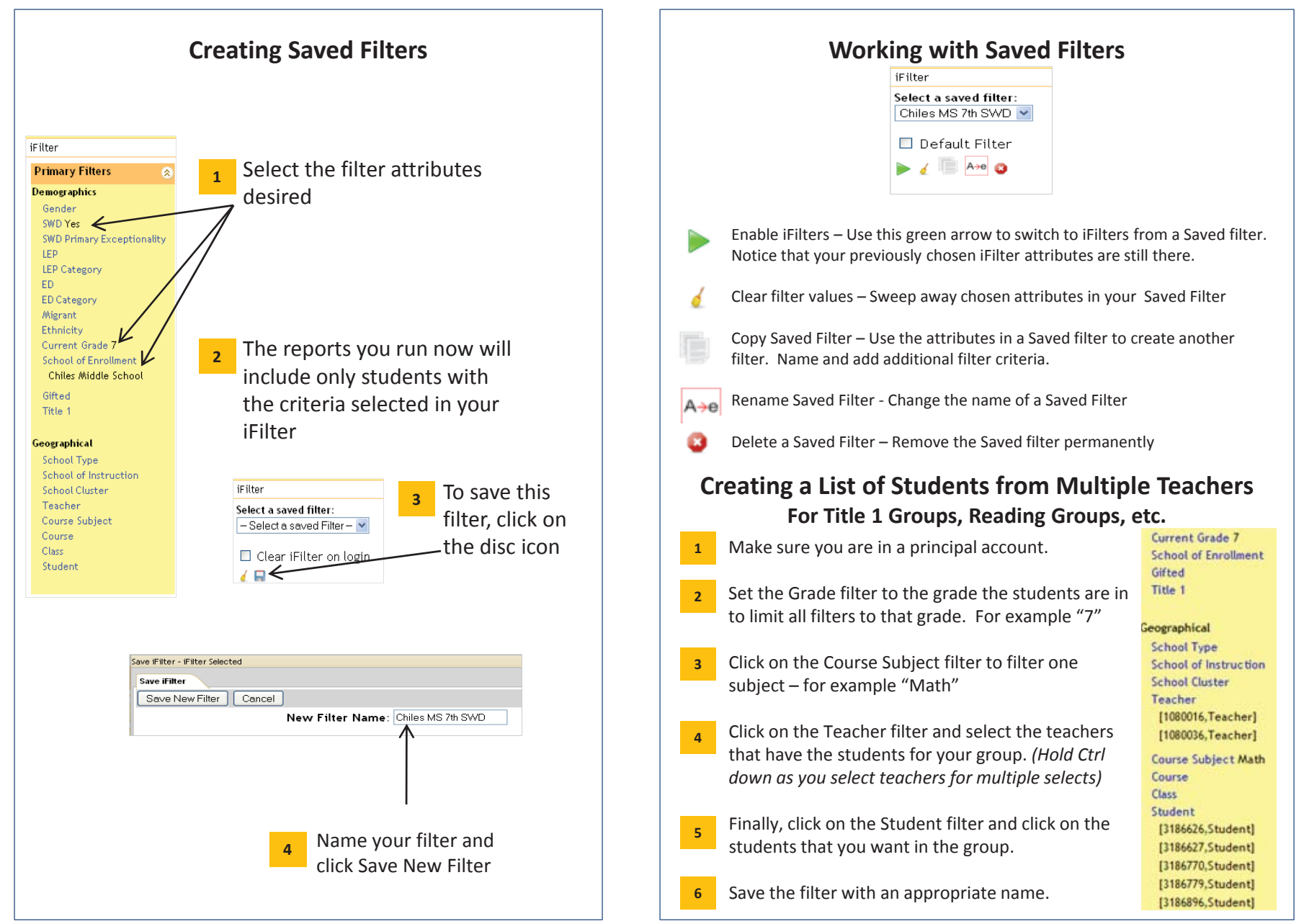

Performance Matters Confidential - Internal Use by District Only